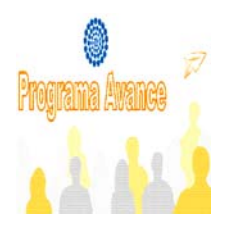

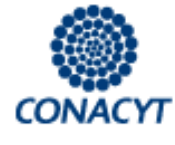

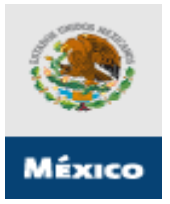

## Consejo Nacional de Ciencia y Tecnología Programa AVANCE Convocatoria 2008-1

Guía de Usuario Versión 1 16 de Agosto de 2008

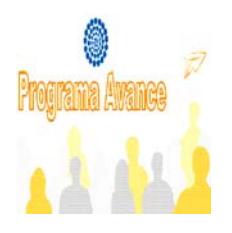

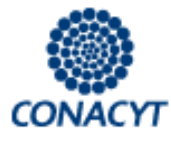

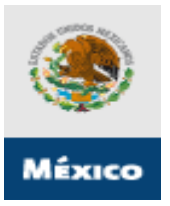

## Índice

- 1. DEFINICIONES
- 2. INDICACIONES GENERALES
- 3. MODALIDAD DE LAS SOLICITUDES
- 4. PROCEDIMIENTO DE PRESENTACIÓN DE SOLICITUDES
  - FASE 1 Acceso al sistema / trámite claves de acceso y contraseña.
  - FASE 2 Selección de tipo de Fondo y No. de Convocatoria (C002-2008-1).
  - FASE 3 Introducción de datos de la propuesta PROGRAMA AVANCE.
    - Pantalla "Solicitud" (I)
    - > Pantalla "Pantalla General" (II)
    - > Pantalla "Pantalla "Responsables de la Propuesta" (III)
    - > Pantalla "Cronograma y desglose financiero" (IV)
    - > Pantalla "Análisis Técnico del proyecto" (V)
    - > Pantalla "Análisis Financiero y de Negocio del proyecto" (VI)
    - Pantalla "Documentos Adjuntos" (VII)
    - > Pantalla "Envío de Solicitud" (VIII)

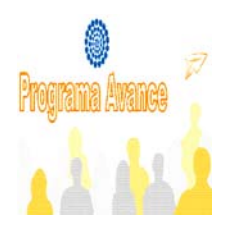

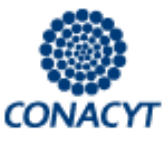

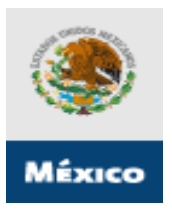

#### 1. DEFINICIONES

#### • AVANCE

Es el Programa establecido para promover la creación de organizaciones de alto valor agregado basadas en conocimiento científico y tecnológico; así como diseñar, implantar y operar esquemas de Capital de Riesgo Semilla y de Garantías en sus distintas modalidades para el financiamiento de tecnología.

#### • RENIECYT

RENIECYT son las siglas del Registro Nacional de Instituciones y Empresas Científicas y Tecnológicas.

#### • SUJETO DE APOYO

Entidad que firma el contrato de Asignación de Recursos a través de su representante legal, también conocida como Beneficiario.

#### BENEFICIARIO

Sujeto de Apoyo.

#### • SOLICITANTE

Entidad que presenta la solicitud de apoyo, también denominado proponente.

#### • ENTIDAD

Centros de Investigación públicos y privados, Instituciones de Educación Superior públicas y privadas, empresas públicas y privadas, Gobiernos nacionales, regionales y locales, a través de sus agencias instituciones respectivas, Cámaras y Asociaciones Empresariales, etc.

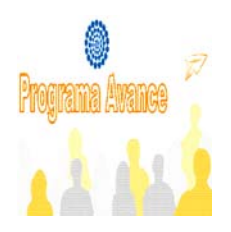

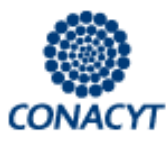

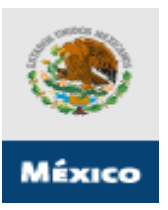

## 2. INDICACIONES GENERALES

- Ir guardando la información durante el llenado de la propuesta. Se sugiere después del llenado de cada pantalla donde aparezca el icono de guardar <a href="mailto:llenado">llenado</a>
- Revisar la propuesta en su totalidad antes de enviar, ya que una vez enviada no podrá realizar ninguna modificación.
- Para realizar las consultas de "Origen" y "Tipo" deberá realizarse por medio de las "lupas".
   (Ejemplo: Resultados de búsqueda de Fondos, catálogo de instituciones de RENIECYT, etc.)
- Para ingresar más registros, deberá dar clic en el signo de más
- Para eliminar un registro, deberá dar clic en el signo de menos
- Para poder adjuntar un archivo, deberá dar clic en el "clip" que aparece en el formato

## 3. MODALIDAD DE LAS SOLICITUDES

- Paquetes tecnologicos
- ☑ Nuevos negocios
- ☑ Emprendedores CONACYT NAFIN
- ☑ Capital semilla: A) Empresa, B) Fondos.
- ☑ Fondo de Garantias
- ☑ OTT's
- AERIS: A) Redes, B) Proyectos.
- ☑ Escuela de negocios Empresas: A) IES, B) Empresas.
- ☑ Patentes

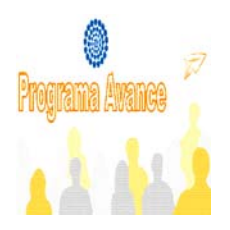

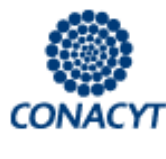

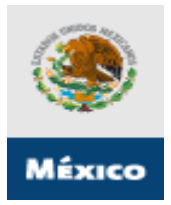

## 4. PROCEDIMIENTO DE PRESENTACIÓN DE SOLICITUDES

La presentación de solicitudes para las dos modalidades que apoyará el PROGRAMA AVANCE se realizará de la siguiente manera:

## 4.1 FASE 1 – Acceso al sistema / trámite claves de acceso y contraseña.

#### Acceso al Portal

Acceder a la Página del CONACYT en la dirección:

|                                                                                                    | http://www.conacyt.mx                                                                                                    |                                                                                                    |                |
|----------------------------------------------------------------------------------------------------|----------------------------------------------------------------------------------------------------|----------------------------------------------------------------------------------------------------|----------------|
| Bienvenido al CONACYT   Consejo N/ ma                                                                                                    | l de Ciencia y Tecnología - Microsoft Internet Explorer                                                                                                    |                                                                                                    |                |
| Archivo Edición Ver Favoritos la rradictas                                                                                                    | Ayuda                                                                                                    |                                                                                                    | <b>1</b>       |
| 🕞 Atrás - 🕥 - 🖹 🛃 🗾 Bús                                                                                                    | aqueda 👷 Favoritos 🚱 🔗 - 嫨 📝 - 📙 🎇 🦓                                                                                                    |                                                                                                    |                |
| Dirección 🕘 http://www.conacyt.mx/                                                                                                    |                                                                                                    | V 🏹 Ir                                                                                                    | Vínculos 🎽 📆 🗸 |
| Consejo Nacional d<br>Conacyt<br>Ciencia y Tecnologí                                                                                                    |                                                                                                    | <b>S</b>                                                                                                    | <u>^</u>       |
| www. <b>conacyt</b> .gob.mx                                                                                                    | INICIO   MAPA DEL SITIO   CONT.                                                                                                    | ACTO México                                                                                                    |                |
| INICIO         ACERCA DE CONACYT         PROGRAMAS         TRÁMITES Y SERVICIOS         REGISTROS         *         COOGLE* Custor         BUSCAR         *         FONDOS PARA LA         INVESTIGACIÓN         COOPERACIÓN         COOPERACIÓN         CIENTIFICA Y         TECNOLÓSICA         ONVESTIGACIÓN CONACYT         COMISIÓN         TERSECETARIAL DE         BIOSEGUEIDAD DE LOS         * GRAMISMOS         SISTEMA NACIONAL DE         * EVALUACIÓN CIENTIFICA         Y TECNOLÓSICA | Destacan la importancia de la educación superior para el desarrollo del país         • El Rector de la UNAM, José Narro Robles y el Director del Politécnico, José Enrique Villa Rivera participaron en un panel sobre educación superior         • El gobernador José Natividad González Parás llamó a suscribir un acuerdo nacional en materia de ciencia y tecnología         • Durante la Segunda Reunión ordinaria de la Conferencia Nacional de Ciencia y Tecnología de la Cámara de Diputados, los Consejos Estatales en esta materia y empresarios         • Ver más >         • ProceRAMAS         Formación de Científicos y Tecnólogos.         • Becas para Estudios de Posgrado         • Becarios Nacionales         • Becarios Extanjero         • Estancias Sabáticas y Posdoctorales Nacionales         • Extenciario al de Ciencia a terminar la Beca         • Vinculación Laboral         • Programa de Cooperación de Posgrado         • Erria de Posgrado         • Seminarios de Información | CONVOCATORIAS<br>ABIERTAS<br>RESULTADOS<br>DE ATENCIÓN<br>01 800 800 8409<br>5322 7708<br>ENCUESTA<br>DANOS TU OPINIÓN<br>OSERE ESTE PORTAL<br>CONVOCATORIAS<br>Importantes<br>Nuestra nueva<br>dirección URL es<br>www.conacyt.gob.mx<br>Our new URL address<br>is<br>www.conacyt.gob.mx |                |
| INTERNACIONAL EN<br>CIENCIÁ Y TECNOLOGÍA<br>DIVULGACIÓN<br>CIENTIFICA Y<br>TECNOLÓGICA<br>CENTROS DE<br>INVESTIGACION CONACYT<br>COMISIÓN<br>INTERSECRETARIAL DE<br>BIOSEGURIDAD DE LOS<br>ORGANISMOS<br>GENETICAMENTE<br>MODIFICADOS<br>SISTEMA NACIONAL DE<br>EVALUACIÓN CIENTÍFICA<br>Y TECNOLÓGICA                                                                                                    | Portuación de Clenantos y rechangos.         Becasa para Estudios de Posgrado         Becarios Nacionales         Becarios Extranjero         Estancias Sabáticas y Posdoctorales Nacionales         Exbecarios al terminar la Beca         Vinculación Laboral         Programa de Cooperación de Posgrado         Feria de Posgrado         Seminarios de Información                                                                                                    | Nuestra nueva<br>dirección URL es<br>www.conacyt.gob.mx<br>Our new URL address<br>is<br>www.conacyt.gob.mx<br>E ENLACES<br>Sitio Nuevo ><br>presidencia<br>.gob.mx                                                                                                    | net            |

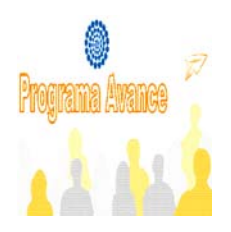

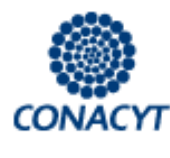

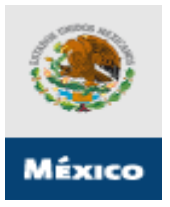

## Dar click en REGISTROS, luego EN LÍNEA

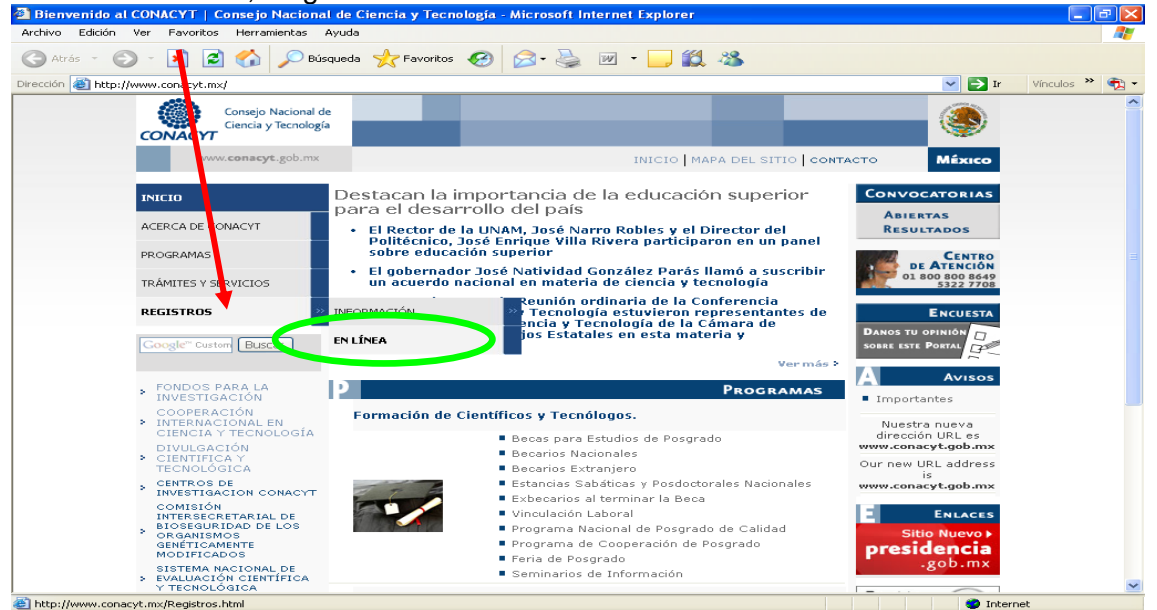

#### Seleccionar el link de AVANCE

| Bienvenido a<br>Archivo Edición | al CONACYT   Consejo Nacional de Ciencia y Tecnología, Servicios - Microsoft Internet Explorer<br>Ver Favoritos Hellramientas Avuda                                                                                                    |         |            |    |
|---------------------------------|----------------------------------------------------------------------------------------------------|---------|------------|----|
| 🔇 Atrás 🔻 (                     | 🕥 - 💌 🛃 🏠 🔎 Búsqueda 🥎 Favoritos 🎻 🔗 😓 😿 - 🔜 🏭 🦓                                                                                                    |         |            | _  |
| irección 邎 http                 | ://www.conacyt.mx/Re_pistros.html                                                                                                    | 🖌 🏓 Ir  | Vínculos » | ۹. |
|                                 | Registros en Línea                                                                                                    |         |            |    |
|                                 | Registro de ruevo usuario Recuperación de usuario y contraseña                                                                                                    |         |            |    |
|                                 | Curriculum V ae Único<br>Cree y Actu-lice desde aquí su Currículum Vitae Único.                                                                                                    |         |            |    |
|                                 | Formación de Científicos y Tecnólogos<br>Becas Nacionales/Extranjero                                                                                                    |         |            |    |
|                                 | SNI<br>Sistema Nicional de Investigadores. Preguntas Frecuentes SNI                                                                                                    |         |            |    |
|                                 | RCEA-SIN-CYT<br>Captura le solicitud para inscribirse a la Convocatoria Permanente del Registro CONACYT de Evaluadores Acre<br>(RCEA). Consultas al RCEA (Registro CONACYT de Evaluadores Acreditados).                                                                                                    | ditados |            |    |
|                                 | RENIECY     Nuevos usuarios:     Representante legal:     Usuario registrado:       Empresarios y Personas Físicas con Actividad Empresarial     Firma electrónica de     Con clave de Acceso       Person is Físicas con perfil Académico y Científico     Declaración de Información     Con clave de Acceso       Person s Moral     Confidencial     Confidencial |         |            |    |
|                                 | Fondo Sectoriales y Mixtos e Institucionales<br>Captura de Solicitud de Apoyo para Fondos Sectoriales y<br>Mixtos e Institucionales.<br>Evaluación de Solicitud. (Fondo Mixto, Secto<br>Institucional). Guía rápida para evaluadores                                                                                                    | rial e  |            |    |
|                                 | AVANCE<br>Creación y Actualización de Solicitudes de Apoyo del Programa AVANCE.                                                                                                    |         |            |    |
|                                 | Feffmulos Fisnales                                                                                                    |         |            |    |

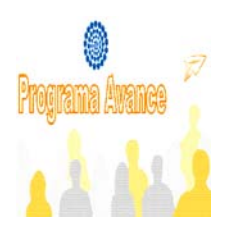

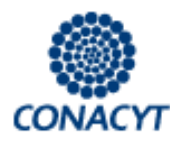

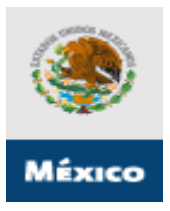

#### Acceso al sistema

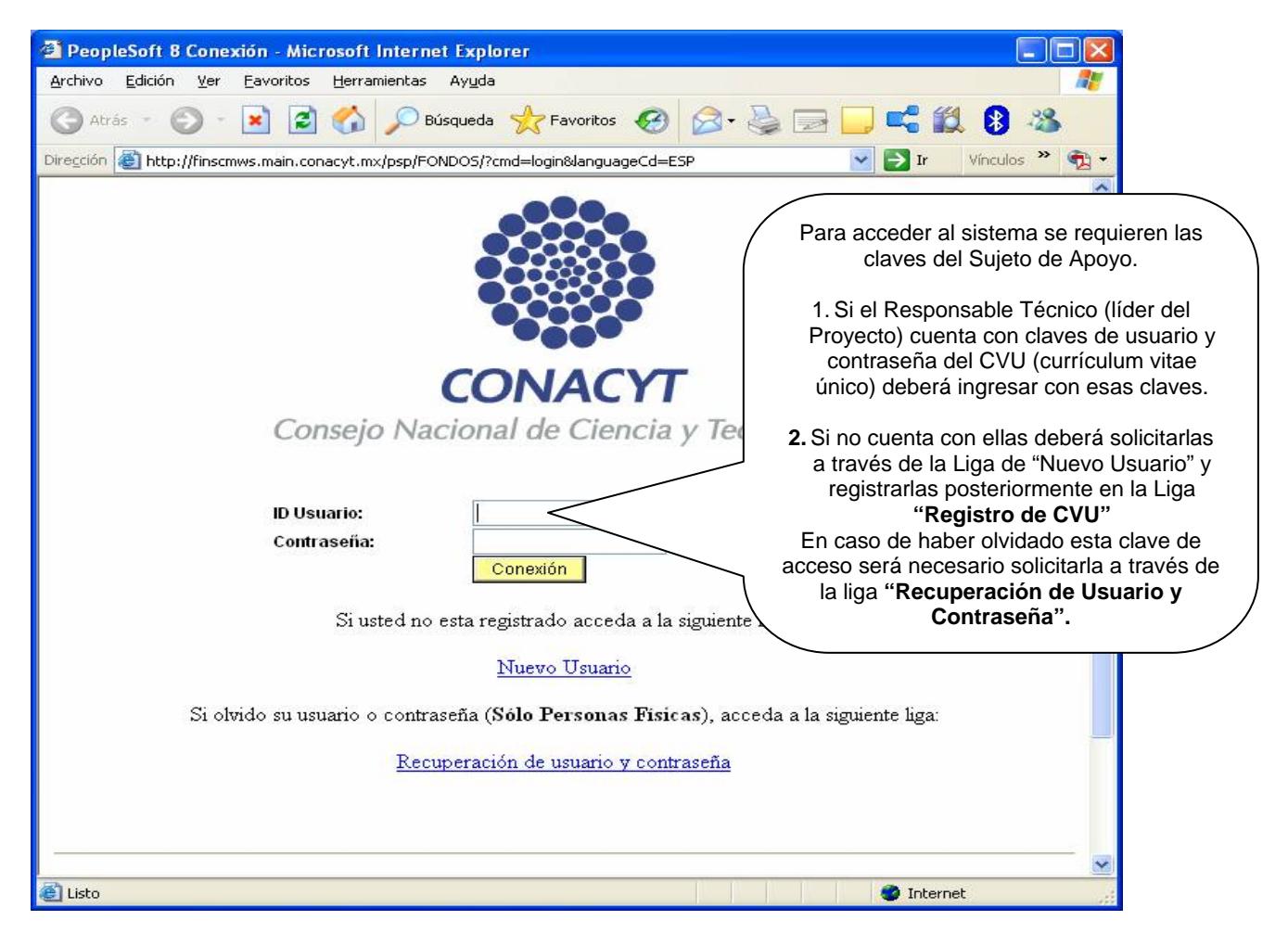

Si tiene alguna duda respecto a su CVU, clave y contraseña, favor de marcar al Centro de Soporte Técnico.en el aréa metropolitana 5322 7708, lada sin costo desde el interior del país 01 800 800 8649

Horario de atención de: lunes a viernes de 8:00 a 19:00 horas. Sábados de 10:00 a 17:00 horas.

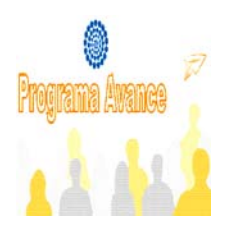

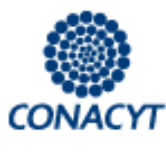

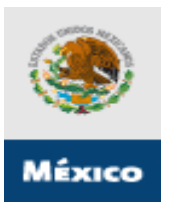

# 4.2. FASE 2 – Selección de tipo de Fondo (PROGRAMA AVANCE) y No. de Convocatoria (C2008-1).

Dentro del Menú del sistema de captura de solicitud seguir la ruta:

- Click en el link Sistema de FONDOS-Proponente;
- Click en el link Solicitud;
- Click en el link Captura de Solicitud (en caso de ingresar una nueva solicitud, es

necesario dar click en la pestaña nuevas solicitudes y seleccionar con la a en el apartado de Fondo para indicar el numero de convocatoria correspondiente al Programa Avance (AVANC). Seleccionar con la en el apartado CONVOCATORIA la opción, CONVOCATORIA 2008-01. Finalmente dar click en Añadir 🗿 C. ptura de Solicitud - Microsoft Internet Explorer . 🗗 🗙 vo Edición Ver Favoritos Herramientas Ayuda Arch 🌀 Atrás 🔻 🕑 - 💌 🙋 🏠 🔎 Búsqueda 👷 Favorius 🤣 🔗 - چ 🕅 🝷 🗾 鑬 🦓 http://svrpstad.main.conacyt.mx:9093/psp/FONQA/EMPLOYE /FONDOS/c/CN\_PRJPROSTAPRO.CN\_PROPUESTA\_CMP.GBL Vínculos » 👘 🗸 Direct 🗸 🔁 Ir CONACYT Men -Busc Nueva Ventana | 🖺  $\otimes$ **Consultar Fondo** Mis avoritos Ayuc Fon o de Coop. Comie za por 🗸 Internacional Administración de Fondos Sistema de FONDOS ST Sistema de FONDOS Admi Sistema de FONDOS -Prononceto Fondo: Descripción: Com enza por 🔽 Consulta Superimir Cancelar Consulta Básica Proponente Resultados de Búsqueda - Captura de Solicitud Pizarra de Mensajes ero 💽 1-76 de 76 🕞 Último Formalización rripción Seguimiento
 Sistema de FONDOS AVANC Programa AV ICE Analista Fondo de C racion Internaci Revistas Administración de Fideicomisos Gestión de Proyectos CHIAP Fomix Chiapas Unidad de Negocio Demos 2 DEM2 Herramientas de Informes DEMOS Fondo Demostración PeopleTools ESFI0 Cartera de Provectos Página Inicial del Fondos ESFIS Programa Estímulos Fiscales Cambio de Contraseña GNJTO Fomix Guanajuato <u>Mi Perfil de Sistema</u> FONDO INSTITUCIONAL 10002 Fondo SEP - CONACYT 10003 10004 Consorcios de Innovacion 10005 Fot, infra, CPIS Formación de Doctores 10006 Consolid. Inst. (Repatriación) 10007 INNNS INCORPORACION 🥝 Internet e 🛃 Inicio 🛎 🧕 😥 🕒 3 Microsoft Of... 👻 🖳 Guía de Usuario http://www.con. Captura de Solic… 🛅 FaQs convocati ES 🔦 🗿 🗾 12:12 p.m

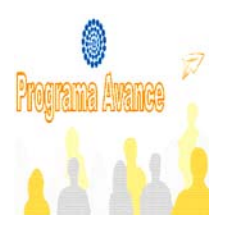

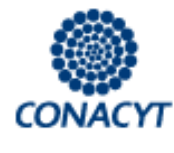

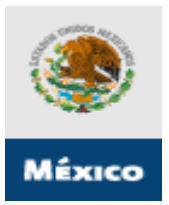

## 4.3. FASE 3 – Introducción de datos de la propuesta PROGRAMA AVANCE.

Pantalla"Solicitud"(I)

| Captura de Solicitud - Micro                                                                              | soft Internet Explorer                                                                                                    |                                                               |
|----------------------------------------------------------------------------------------------------|----------------------------------------------------------------------------------------------------|---------------------------------------------------------------|
| Archivo Edición Ver Favoritos                                                                             | Herramientas Ayuda                                                                                                    | 27 - 28                                                       |
| Dirección 🕘 http://svrpstad.main.com                                                                      | acyt.mx:9093/psp/FONQA/EMPLOYEE/FONDOS/c/CN_PRJPROSTAPRO.CN_PROPUE                                                                                                    | ESTA_CMP.GBL                                                  |
| CONACYT                                                                                                   |                                                                                                    |                                                               |
| Menú                                                                                                    |                                                                                                    |                                                               |
| Buscar:                                                                                                   | Solicitud                                                                                                    |                                                               |
| D Mis Favoritos<br>D Ayuda                                                                                |                                                                                                    |                                                               |
| P Fondo de Coop.<br>Internacional<br>Sistema de FONDOS -<br>Proponente                                    | Fondo: c0002 FONCICYT                                                                                                    | Seleccione al dar click en la <i>lupa</i> el tipo de          |
| Solicitud     Captura de Solicitud     Pizarra de Mensales     Formalización     Seguimiento     Revistas | Convocatoria C0002-20%-01<br>Modalidad:                                                                                                    | modalidad a la que pretende someter su propuesta:             |
| <ul> <li>▷ Proyectos Estratégicos</li> <li>▷ Gestión de Proyectos</li> <li>▷ PeopleTools</li> </ul>       | Instrucciones:                                                                                                    | □ Paquetes tecnológicos                                       |
| - Cambio de Contrasena                                                                                    | Para capturar una solicitud debe de completar los siguientes                                                                                                    | □ Nuevos negocios                                             |
|                                                                                                    | 1. Seleccionar el tipo de modalidad.                                                                                                    | Emprendedores CONACYT - NAFIN                                 |
|                                                                                                    | 2. Capturar el título de su solictud.                                                                                                    | Capital semilla: A) Empresa, B) Fondos.                       |
|                                                                                                    | 3. Y presionar el botón Guardar.                                                                                                    | Fondo de Garantías                                            |
|                                                                                                    | Ahora usted puede continuar con el captura de su solicitud.                                                                                                    | Oficinas de Transferencia de Tecnología.                      |
|                                                                                                    | Nota: Es indispensable contar con su información curricular ac<br>los criterios de evaluación de su prepropuesta y/o propuesta. P<br>CVII con anticipación.                 | AERIS: A) Redes, B) Proyectos.                                |
|                                                                                                    | Para validar, actualizar o llenar su CVU, puede ingresar desde l<br>que se le solicite, ingrese su usuario y contraseña.                                                    | Escuela de negocios: A) IES, B) Empresas.                     |
| <u>A</u>                                                                                                  | CON FUNDAMENTO EN EL ARTÍCULO 14 ERACCIÓN M. ARTÍCULO                                                                                                    | Patentes                                                      |
|                                                                                                    |                                                                                                    |                                                               |
| 📲 Inicio 📄 😸 🙆 🞯                                                                                          | 22 🗿 3 Micr 🔹 📑 Guía de 🗁 MEJOR 😤 LOGO A                                                                                                    | 😂 2 Inte 🔹 🌠 Adobe 💿 ES 🖮 🔦 者 🚺 11:00 a.m.                    |
| 🗿 Captura de Solicitud - Micro                                                                            | soft Internet Explorer                                                                                                    |                                                               |
| Archivo Edición Ver Favoritos                                                                             | Herramientas Ayuda                                                                                                    |                                                               |
| G Atrás + 🜍 - 💌 🖉                                                                                         | 🕜 🔑 Búsqueda 🌟 Favoritos 🧐 🔯 • 嫨 🔟 • 🛄                                                                                                    | Ingresar título <u>COMPLETO</u>                               |
| Direction en http://epmwserv.main.co                                                                      | nacyt.mx:9098/psp/FONDOS/EMPLOYEE/FONDOS/c/CN_PRJPROSTAPRO.CN_PROF                                                                                                    | de la propuesta a someter                                     |
| CONACYT<br>Consije Nucleurel als Changle y Technikegen                                                    |                                                                                                    | (intente generar un titulo muy                                |
| MenA° 🖬<br>Buscar:                                                                                        | 1. Seleccionar el tino de modalidad                                                                                                    | breve que identifique                                         |
| D Mis Eavoritos                                                                                           | 2 Canturar el título de su solicitud                                                                                                    | perfectamente al proyecto.                                    |
| D Ayuda<br>D Fondo de Coop.                                                                               | 3. Y presionar el botón Guardar.                                                                                                    | 7                                                             |
| Internacional<br>Sistema de FONDOS -                                                                      | Ahora usted puede continuar con el captura de su solicitud.                                                                                                    |                                                               |
| Proponente                                                                                                | Nota: Es indispensable contar con su información curricular actualiza                                                                                                    | nda en el CVU                                                 |
| Capitra de Solicida     Pizarra de Mensales     Formalización     Seguimiento                             | los criterios de evaluación de su prepropuesta y/o propuesta. Por lo q<br>CVU con anticipación.<br>Para validar, actualizar o llenar su CVU, puede ingresar desde la liga d | jue es indizada de llene el<br>que an abajo. En caso de       |
| ▷ Enlace Institucional ▷ Revistas                                                                         | que se le solicite, ingrese su usuario y contrasena.                                                                                                    |                                                               |
| ▷ Proyectos Estratégicos<br>▷ Gestión de Proyectos<br>▷ PeopleTools<br>─ Cambio de Contraseña             | LA LEY FEDERAL DE LA ANTICOLO 14, FRACCION VI, ANTICOL<br>LA LEY FEDERAL DE TRANSPARICIA Y ACCESO A LA INFOL<br>TIEMPO DE RESERVA DE LA PRESENTE INFORMACIÓN<br>AÑOS.       | Guarde la informacion                                         |
|                                                                                                    | En caso de no abrirse la nueva ventana, ver ante que no esté activa la                                                                                                    | a opción de bloguear ventanas sistema le genere un            |
|                                                                                                    | alternas en su navegador. Una opción a má es presionar la tecla C1<br>Registro de CVU.                                                                                      | rRL y sin sottar, dar clic en la liga<br>número de proyecto y |
|                                                                                                    | Título de la solicitud                                                                                                    | proceda a completar la                                        |
|                                                                                                    | PRUEBA                                                                                                    | solicitud                                                     |
|                                                                                                    |                                                                                                    |                                                               |
|                                                                                                    | In                                                                                                    | nprimir Solicitud                                             |
| <b>e</b>                                                                                                  |                                                                                                    | 🎯 Internet                                                    |
|                                                                                                    |                                                                                                    |                                                               |

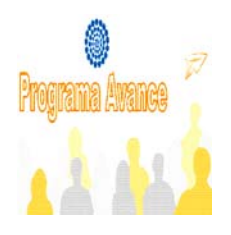

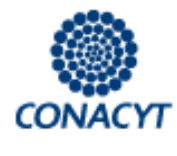

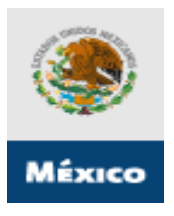

#### Pantalla Solicitud (Continuación...)

| 🦺 Inicio 🔡 😂 🔟 🧭                                                                                | 🙆 Bandeja de 🔤 RE: Liga de 🖳 Guía de Usu 🚞 2 Explora 🔹 🚈 Captura de ES 🕫 🔇 👗 🚺 12:04 p.m.                                                                                                    |
|-------------------------------------------------------------------------------------------------|----------------------------------------------------------------------------------------------------|
| Captura de Solicitud - Microso                                                                  | ft Internet Explorer 🗧 🖻 🔀                                                                                                    |
| Archivo Edición Ver Favoritos H                                                                 | Herramientas Ayuda 🥂                                                                                                    |
| 🚱 Atrás 🝷 🛞 🗧 🚺                                                                                 | 🏠 🔎 Búsqueda 🤺 Favoritos 🤣 🎯 + 嫨 🔟 + 🦲 🏭 🦓                                                                                                    |
| Dirección 🕘 http://svrpstad.main.conac                                                          | cyt.mx:9093/psp/FONQA/EMPLOYEE/FONDO5/c/CN_PRJPRO5TAPRO.CN_PROPUESTA_CMP.GBL 🛛 💽 Ir Vinculos 🎽 💱                                                                                                    |
|                                                                                                 | Inicio Desconexión                                                                                                    |
| Menú 🗖<br>Buscar:                                                                               | Solicitud V Pantalla general V Responsables V Cronograma y D. financiero V Análisis Técnico D                                                                                                    |
| D Mis Favoritos                                                                                 | Solicitud Solicitud                                                                                                    |
| D Ayuda<br>D Fondo de Coop.<br>Internacional                                                    | Datos generales                                                                                                    |
| ♥ Sistema de FONDOS -<br>Proponente<br>♥ Solicitud                                              | Fondo:     AVANC     Programa AVANCE       Solicitud:     00000000092195     * Este es su núm     por favor consérvelo     III                                                                                    |
| <ul> <li>Captura de Solicitud</li> <li><u>Pizarra de Mensajes</u></li> </ul>                    | Convocatoria CONV_AVANCE2008                                                                                                    |
| <ul> <li>Formalización</li> <li>Seguimiento</li> <li>Enlace Institucional</li> </ul>            | Modalidad: NN NUEVO Una vez guardada la información en seguida se                                                                                                    |
| D Revistas                                                                                      | generarán nuevas pestañas para completar la                                                                                                    |
| <ul> <li>Proyectos Estrategicos</li> <li>Gestión de Proyectos</li> <li>Deseita Tabla</li> </ul> | Instrucciones: apoyo al Programa AVANCE.                                                                                                    |
| – <u>Cambio de Contraseña</u>                                                                   | Para capturar una solicitud debe de completar los <del>sigurences o pasos.</del>                                                                                                    |
|                                                                                                 | 1. Seleccionar el tipo de modalidad.                                                                                                    |
|                                                                                                 | 2. Capturar el título de su solictud.                                                                                                    |
|                                                                                                 | 3. Y presionar el botón Guardar.                                                                                                    |
|                                                                                                 | Ahora usted puede continuar con el captura de su solicitud.                                                                                                    |
|                                                                                                 | Nota: Es indispensable contar con su información curricular actualizada en el CVU ya que forma parte de<br>los criterios de evaluación de su prepropuesta y/o propuesta. Por lo que es indispensable que llene el |
|                                                                                                 | evo con anucipación.<br>Para validar, actualizar o llenar su CVU, puede ingresar desde la liga que se presenta abajo. En caso de<br>que se la solicita, ingrase en ucuario y contraceña                           |
| ê                                                                                               | 🔮 Internet                                                                                                    |

Si tiene alguna duda respecto a la información requerida en el proceso de Solicitud de apoyo al Programa AVANCE, favor de ponerse en contacto con:

Luis Rodolfo Martínez Jiménez Tel. 5322-7700 ext. 5704 Imartinez@conacyt.mx

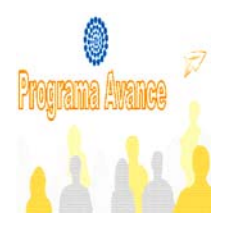

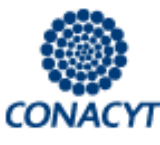

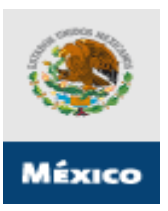

## Pantalla "Pantalla General"(II)

En esta pantalla se especificarán los objetivos del Proyecto clasificando la información en:

| <ul> <li>Título de</li> <li>Descripc</li> <li>Objetivo</li> <li>Resultac</li> </ul> | la propuesta<br>ión de la propuesta<br>general<br>os esperados                |                                              | El sistema de gestión<br>electrónica generará un<br>informe denominado<br>"Documento de síntesis",<br>que incluirá estos cuatro<br>apartados. El tamaño de<br>cada sección refleia la |
|-------------------------------------------------------------------------------------|-------------------------------------------------------------------------------|----------------------------------------------|----------------------------------------------------------------------------------------------------|
| 🗿 Captura de Solicitud - Micr                                                       | osoft Internet Explorer                                                       |                                              | importancia relativa de                                                                                                    |
| Archivo Edición Ver Favoritos                                                       | Herramientas Ayuda                                                            |                                              | cada apartado.                                                                                                    |
| 🔇 Atrás 🔹 🕥 🐇 🛃                                                                     | 🐔 🔎 Búsqueda 🧙 Favoritos 🤣 🖾 - 嫨 🕅                                            | • 🔜 鑬 🦓                                      |                                                                                                    |
| Dirección 🙆 http://svrpstad.main.co                                                 | nacyt.mx:9093/psp/FONQA/EMPLOYEE/FONDOS/c/CN_PRJPROSTAPRO.CI                  | N_PROPUESTA_CMP.GBL                          | 🕑 🛃 Ir Vínculos 🎽 📆 👻                                                                                                    |
| CONACYT                                                                             |                                                                               |                                              |                                                                                                    |
| Cansejo Hackaral de Clencle y Teorelinges                                           |                                                                               | Inicio                                       | <u>Desconexión</u>                                                                                                    |
| Menu 🖬                                                                              | Solicitud / Pantalla general / Responsables / Crono                           | grama y D. financiero 丫 Análisis Técnico 🔪 🗓 |                                                                                                    |
| >>>>>>>>>>>>>>>>>>>>>>>>>>>>>>>>>>>>>>                                              | Pantalla general                                                              |                                              |                                                                                                    |
| D Mis Favoritos                                                                     |                                                                               | Solicitud                                    | _                                                                                                    |
| D Ayuda<br>D Fondo de Coop.                                                         | Datos generales                                                               |                                              |                                                                                                    |
| Internacional<br>Sistema de FONDOS -                                                | Fondo: CONVOCAT                                                               | ORIA:                                        | =                                                                                                    |
| Proponente                                                                          | AVANC Programa AVANCE CONV_AVA                                                | NCE2008 AVANCE 2008                          |                                                                                                    |
|                                                                                     | Solicitud:                                                                    | Modalidad: Status                            |                                                                                                    |
| - Pizarra de Mensajes                                                               | 00000000092195 PRUEBAS LUIS RODOLFO MARTIN                                    | VEZ NN En Proceso                            |                                                                                                    |
| Formalización                                                                       | <u>Título:</u>                                                                | Guardar                                      |                                                                                                    |
| <ul> <li>Enlace Institucional</li> <li>Revistas</li> </ul>                          | PRUEBAS LUIS RODOLFO MARTINEZ 07/07/08                                        | ~                                            |                                                                                                    |
| Proyectos Estratégicos<br>Di Gestión de Provectos                                   | Propuesta en otra convocatoria                                                |                                              |                                                                                                    |
| D PeopleTools                                                                       | Ha participado este provecto en otra convocatoria CONACVT                     | Sí ⊙No                                       |                                                                                                    |
| <u>– Cambio de Contraseña</u>                                                       | Convocatoria:                                                                 | 011 011                                      |                                                                                                    |
|                                                                                     |                                                                               |                                              |                                                                                                    |
|                                                                                     |                                                                               |                                              |                                                                                                    |
|                                                                                     | Datos Reniecyi<br>Revietro Nacional da Institucionas y Empresas Científicas y | u Taapalágiaaa                               |                                                                                                    |
|                                                                                     | Registi o Nacional de Instituciones y Empresas científicas j                  | y rechologicas                               | Usted debe contar con                                                                                                    |
|                                                                                     | Mémoro DENIE Cuto                                                             |                                              | numero RENIECY I para                                                                                                    |
|                                                                                     |                                                                               |                                              | poder enviar su solicitud                                                                                                    |
|                                                                                     | Institución                                                                   |                                              | CAMPO OBLIGATORIO                                                                                                    |
|                                                                                     | ADVANCED TECHNOLOGY RESEARCH, S.A. DE C.V                                     |                                              |                                                                                                    |
|                                                                                     |                                                                               |                                              |                                                                                                    |
|                                                                                     | Programa institucional o de la empresa en el que se inserta e                 | el provecto:                                 |                                                                                                    |
| A                                                                                   |                                                                               |                                              |                                                                                                    |
|                                                                                     |                                                                               |                                              | - Anothot                                                                                                    |

Recuerde guardar los cambios al menos cada 5 minutos, si pasan 15 minutos sin ingresar información automáticamente lo desconecta del sistema y por lo tanto se perderá su información

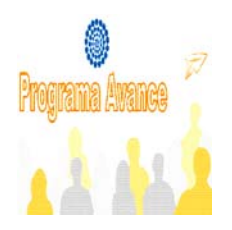

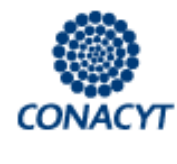

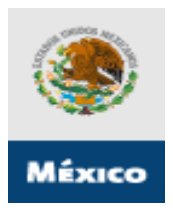

### Pantalla General (Continuación...)

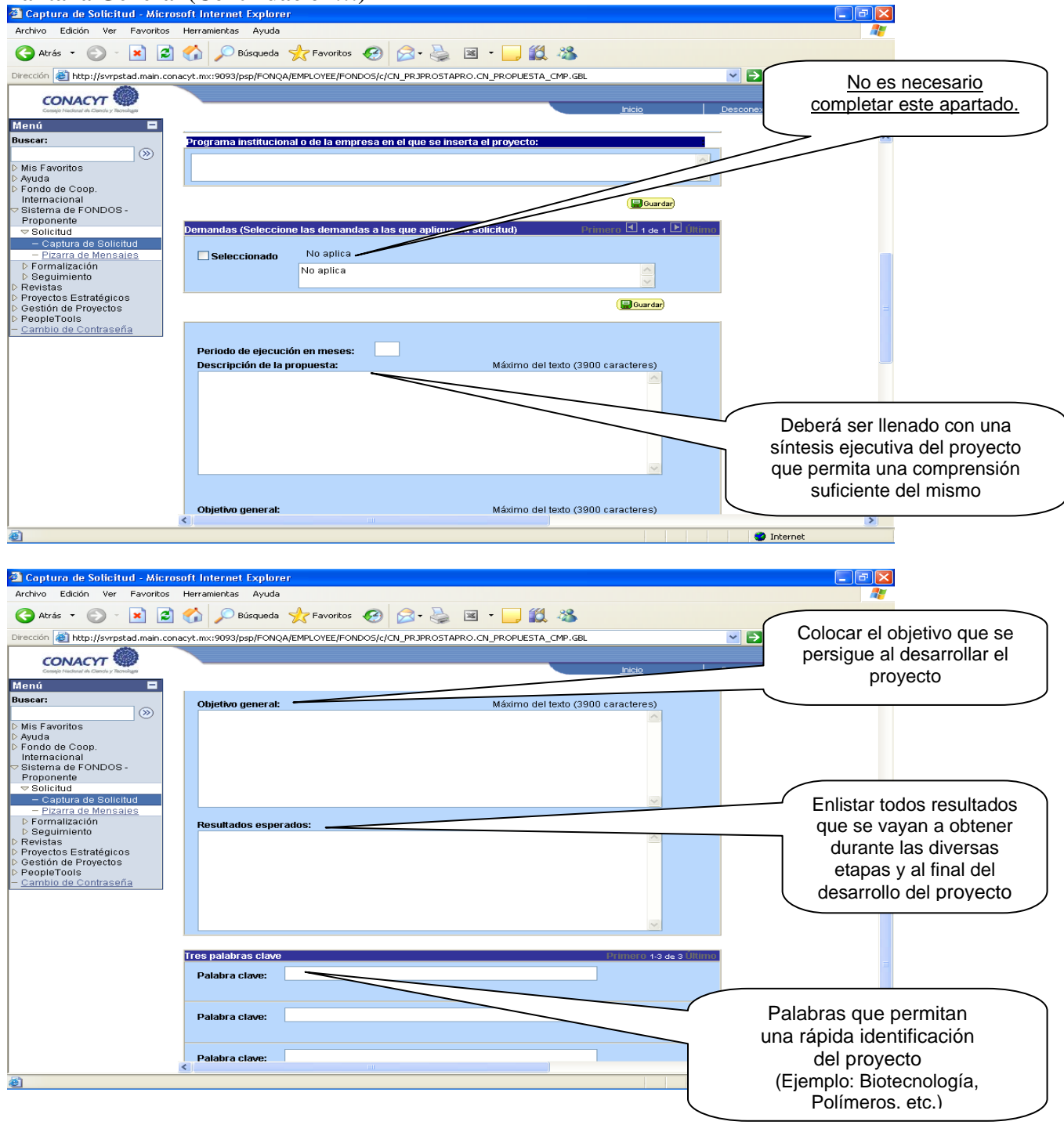

Guía del Usuario Versión 1. 0 16 de Agosto de 2008 12

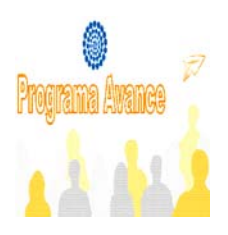

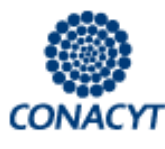

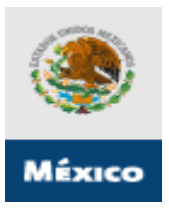

## Pantalla "Responsables"(III)

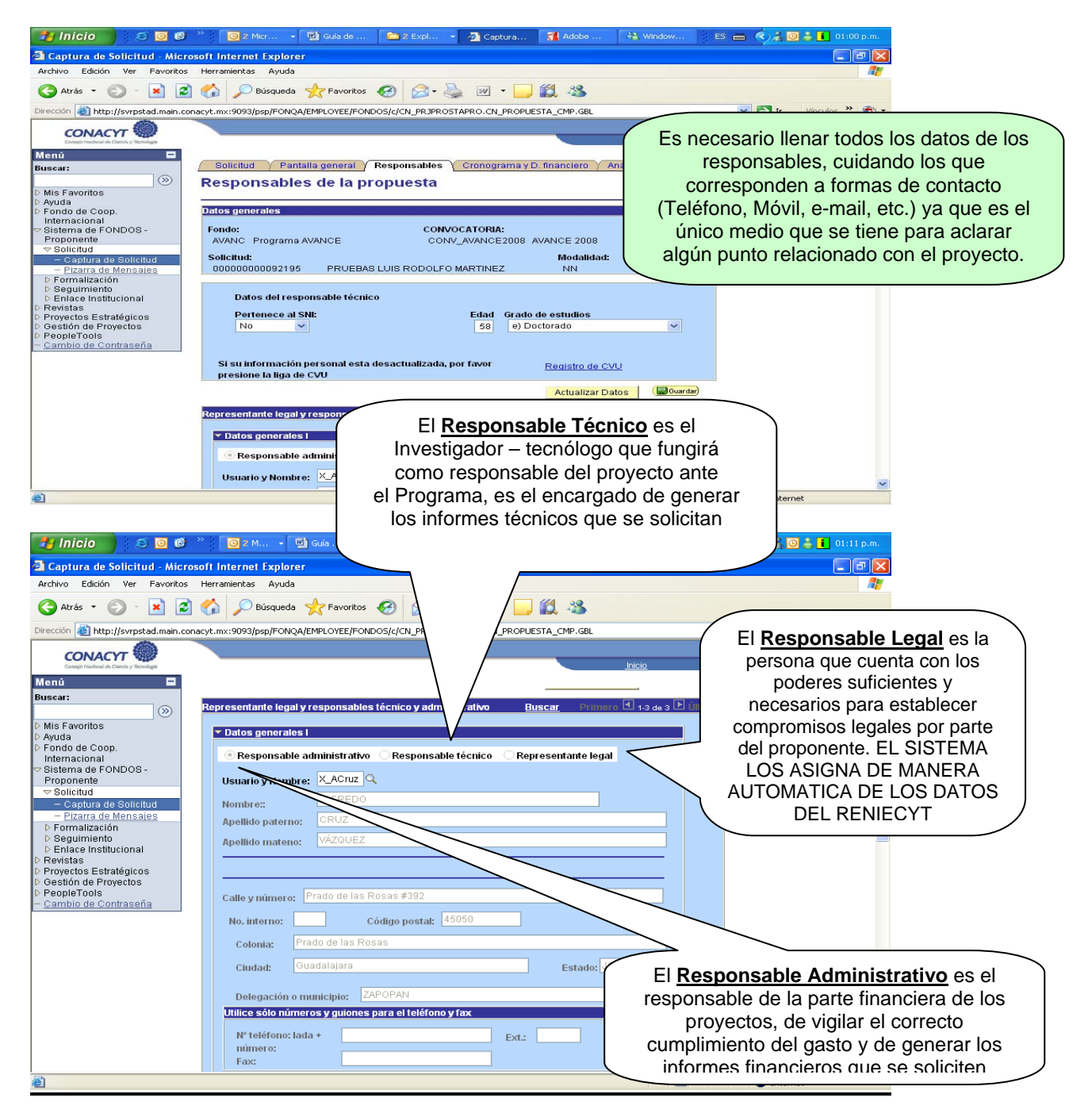

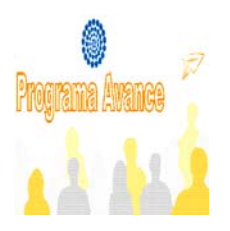

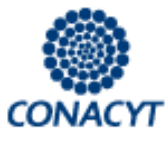

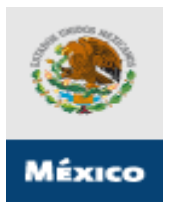

## Pantalla "Cronograma y desglose financiero" (IV)

En esta sección ud. podrá subir como primera fase la información que se ingrese en el Anexo 2.

| Captura de Selicitud - Micro                                             | araft Internet Explorer                                                                                                    |
|--------------------------------------------------------------------------|----------------------------------------------------------------------------------------------------|
| Archivo Edición Ver Favoritos                                            | Section The Prevent Explorer                                                                                                    |
| 🌀 Atrás 🔹 🌍 🔹 💌 💋                                                        | 🕐 🖉 Búsqueda 📌 Favoritos 🤣 🎯 - چ 📝 - 🛄 🇱 🖄                                                                                                    |
| Dirección 🙋 http://svrpstad.main.co                                      | anacyt.mx:9093/psp/FONQA/EMPLOYEE/FONDOS/c/CN_PRJPROSTAPRO.CN_PROPUESTA_CMP.GBL 🛛 💽 Ir 🛛 Vinc                                                                                                    |
| CONACYT                                                                  |                                                                                                    |
| Consejo Nacional de Chencle y Teorelinges                                | Inicio DesconexiA/n                                                                                                    |
| Buscar:                                                                  | Solicitud 🔰 Pantalia general 👌 Responsables 👌 Cronograma y D. financiero 👌 Análisis Técnico 🕞                                                                                                    |
| D Mis Favoritos<br>D Ayuda                                               | Cronograma y desglose Solicitud                                                                                                    |
| Fondo de Coop.<br>Internacional                                          | Datos generales                                                                                                    |
|                                                                          | Fondo: CONVOCATORIA:                                                                                                    |
|                                                                          | AVANC Programa AVANCE CONV_AVANCE2008AVANCE 2008                                                                                                    |
| <ul> <li>– Pizarra de Mensajes</li> <li>Þ Formalización</li> </ul>       | Solicitud: Modaildad: Status Advantage of Process and Construction of Construction of Construc |
| <ul> <li>Seguimiento</li> <li>Enlace Institucional</li> </ul>            | accesar al cronograma                                                                                                    |
| <ul> <li>Revistas</li> <li>Provectos Estratégicos</li> </ul>             | de actividades, SIGA                                                                                                    |
| D Gestión de Proyectos<br>D PeopleTools                                  | Para registrar el desglose financiero y detalle de las etapas presion <u>e et el una descrito de la SINSTRUCCIONES</u>                                                                                                    |
| <ul> <li>Cambio de Contraseña</li> </ul>                                 |                                                                                                    |
|                                                                          |                                                                                                    |
|                                                                          | No okide guardar los cambios al terminar de capturar los datos de esta pestaña                                                                                                    |
|                                                                          | Elizardari (2 Volver a buscar) (45 Siguente en Lista)                                                                                                    |
| ∫ Cronograma de activida                                                 | ides                                                                                                    |
| Cronograma de                                                            | actividades Tiempo que duran                                                                                                    |
| or on ograma ac                                                          | cada una de las                                                                                                    |
|                                                                          | etapas del proyecto                                                                                                    |
| Menú 🗖                                                                   | (si es el caso)                                                                                                    |
| Buscar:                                                                  |                                                                                                    |
| Mis Favoritos Avuda                                                      | Instrucciones para el registro de las etapas:                                                                                                    |
| Fondo de Coop.<br>Internacional                                          | 1. Capture todas has etapas de la propuesta. Para añadir una nueva prima el botón "Agregar Etapa". Para<br>borrar una etapa, presione el signo (.).                                                                                                    |
| Sistema de FONDOS -     Prononente                                       | 2 Después de capturar todas las etapas, presione el botón Guardar.                                                                                                    |
| Solicitud     Captura de Solicitud     Pizarra de Mensales               | 3 En cada etapa presione la liga de "Detalles" y llene los cuatro recuador formato. Al terminar cada etapa presione la liga "Regresar a Registro de etapas".                                                                                                    |
| ▷ Formalización                                                          | 4 Después de presionar el botón de Guardar, presione la liga "Captura de 🛛 😡 ese financiero".                                                                                                    |
| D Enlace Institucional<br>D Revietad                                     | 5 Agregue todos los rubros en los que requiera apoyo por cada etapa.                                                                                                    |
| <ul> <li>Proyectos Estratégicos</li> <li>Costión do Provectos</li> </ul> | 6 Agregue la justificación por medio de la liga "Justificación".                                                                                                    |
| <ul> <li>PeopleTools</li> <li>Cambio de Contraceño</li> </ul>            | 7 Presione la liga "Regresar a Cronograma de actividades".                                                                                                    |
| Cambio de Contraseira                                                    | 8 Presione la liga "Regresar a Captura de solicitud".                                                                                                    |
|                                                                          | Registro de etapas Personalizar   Buscar L Primero 🗐 🚛 D úv Tácnicos de las                                                                                                    |
|                                                                          | Etapa <u>'Descripción</u> <u>Duración</u> <u>Detalles</u> Ftanas (Δnovo 2)                                                                                                    |
|                                                                          | 1 001 PROTOTIPO 6 Detailes                                                                                                    |
|                                                                          |                                                                                                    |
|                                                                          | Agregar Etapa                                                                                                    |
|                                                                          | Captura del desglose financiero Regreso a cronograma y desglose financiero                                                                                                    |
|                                                                          | ( 🗮 Guardar)                                                                                                    |

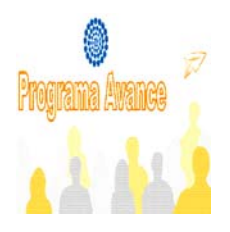

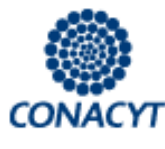

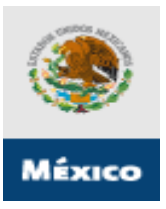

#### Pantalla "Cronograma y desglose financiero" (Continuación...)

En esta segunda sección ud. podrá subir la información que se ingrese en el Anexo 1.

| Menú         □           Buscar:         ③           > Mis Favoritos         >           > Fondo de Coop. | Instrucciones para el registro o<br>1 Capture todas las etapas de<br>borrar una etapa, presione el s<br>2 Después de capturar todas<br>3 En cada etapa presione la lig<br>presione la liga "Regresar a Re<br>4 Después de presionar el bol<br>5 Agregue la justificación por<br>6 Agregue la justificación por | de las etapas:<br>1 la propuesta. Para añadir una<br>igno (-).<br>1as etapas, presione el botón G<br>ga de "Detalles" y llene los cual<br>gistro de etapas".<br>tón de Guardar, presione la liga<br>n los que requiera apoyo por ca<br>medio de la liga "Justificación" | nueva etapa, oprima el botó<br>uardar.<br>Iro recuadros del form<br>"Captura de Dand<br>da etapa. | Para ir<br>se<br>siguie<br>presion<br>lo con | niciar con l<br>cción dar c<br>ente link, N<br>nar para g<br>trario se p<br>informaci | a segunda<br>click al<br>No olvide<br>guardar de<br>berderá la<br>ión |
|----------------------------------------------------------------------------------------------------|----------------------------------------------------------------------------------------------------|----------------------------------------------------------------------------------------------------|---------------------------------------------------------------------------------------------------|----------------------------------------------|---------------------------------------------------------------------------------------|-----------------------------------------------------------------------|
| - <u>Cambio de Contrasena</u>                                                                             | 8 Presione la liga "Regresar a                                                                                                    | n Captura de solicitud".                                                                                                    |                                                                                                   |                                              |                                                                                       |                                                                       |
|                                                                                                    | Registro de etapas                                                                                                    | <u>Pe</u>                                                                                                    | <u>rsonalizar   Buscar   🏭 🛛 Pri</u>                                                              | mero 🖪 1 de 1                                | 🕑 Último                                                                              |                                                                       |
|                                                                                                    | Etapa                                                                                                    | <u>'Descrip</u>                                                                                                    | <u>Duración</u><br>(meses)                                                                        | Detalles                                     |                                                                                       |                                                                       |
|                                                                                                    | 1 001                                                                                                    | PR OTIPO                                                                                                    | 6                                                                                                 | Detalles                                     |                                                                                       |                                                                       |
|                                                                                                    | Captura del desglose financier<br>(Bourdar)                                                                                                    | •                                                                                                    | Regreso a                                                                                         | Agregar<br>cronograma y c                    | Etapa<br>desglose financie                                                            | ero                                                                   |

Ahora se muestra la pantalla del desglose financiero (rubros globales Anexo 1)

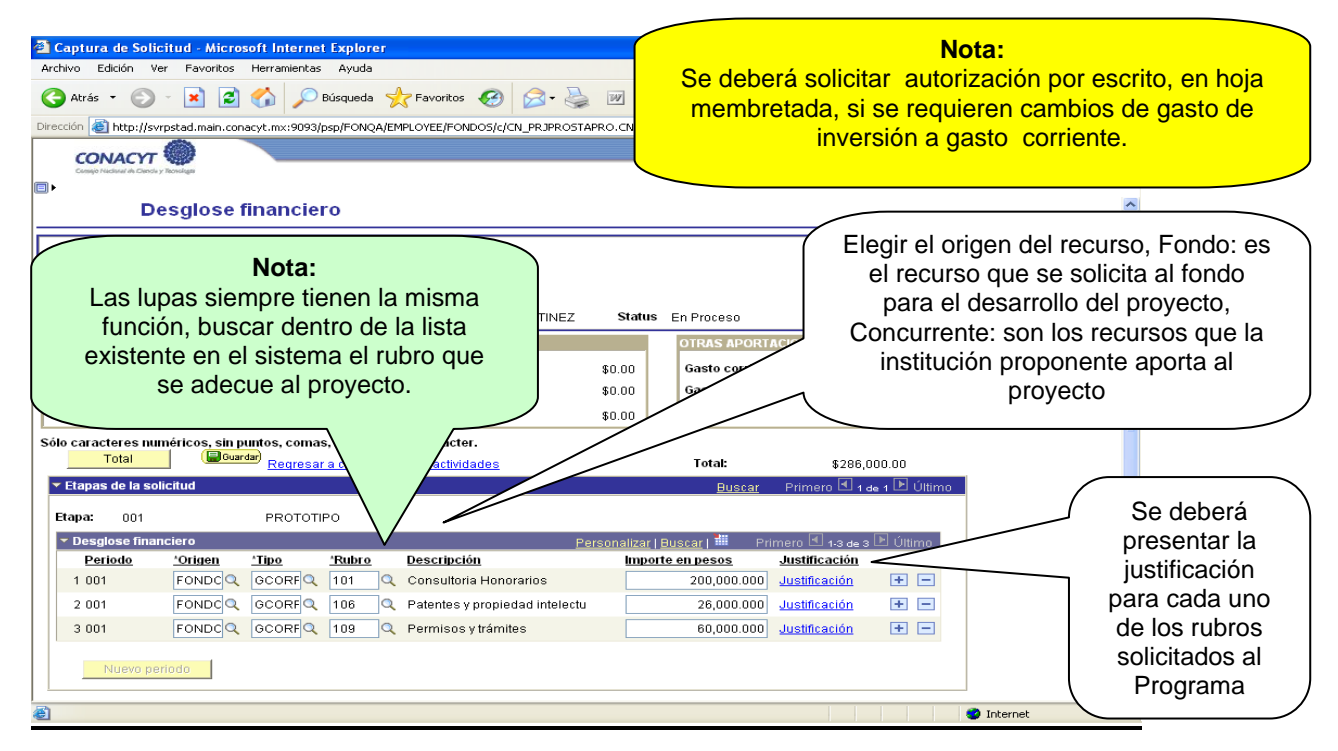

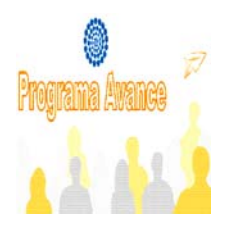

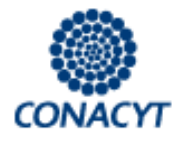

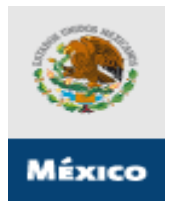

## Pantalla "Análisis Técnico" (V)

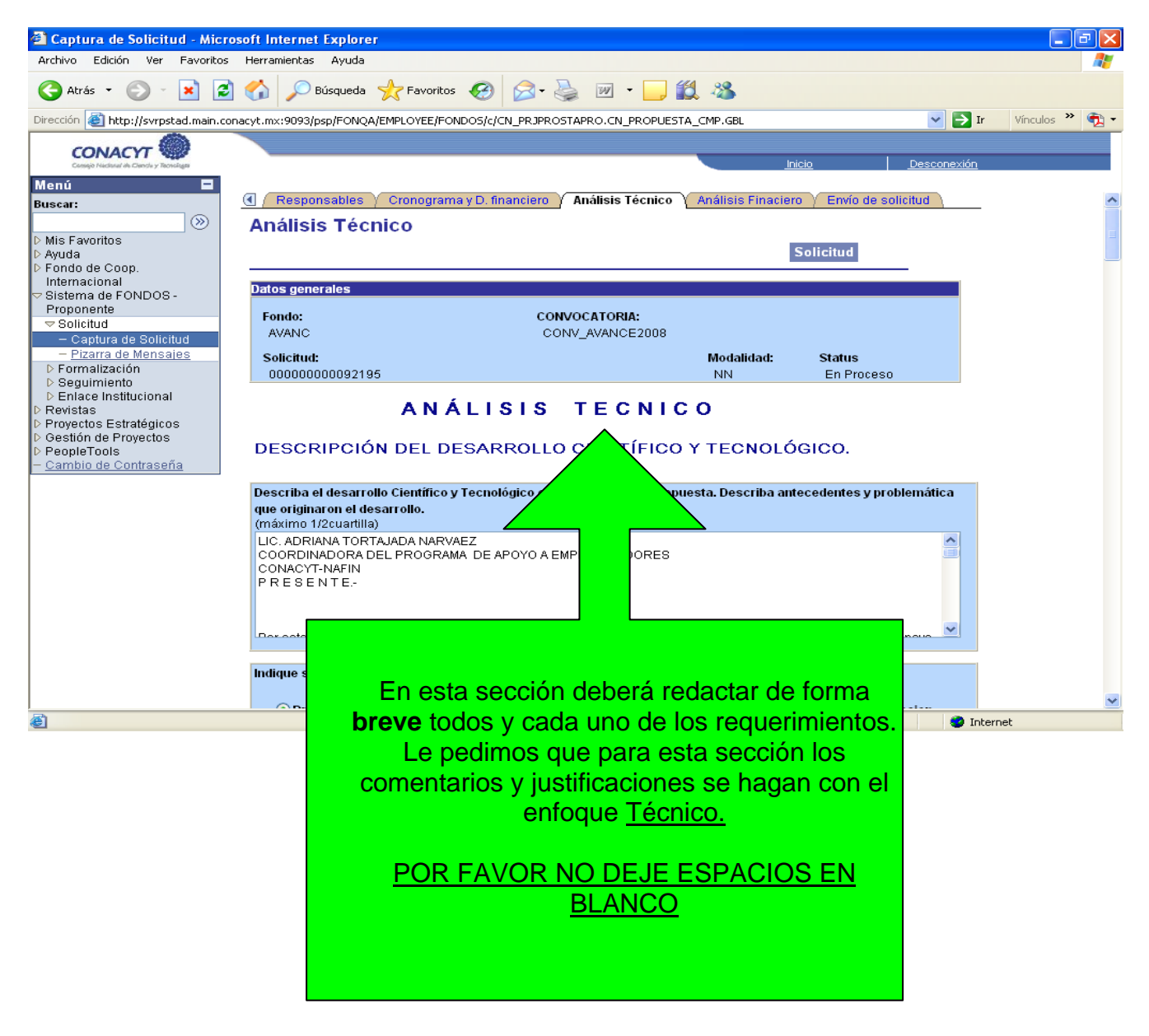

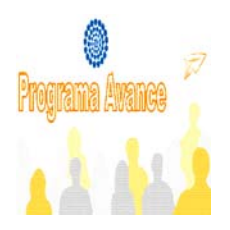

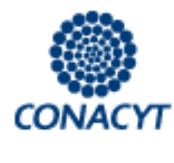

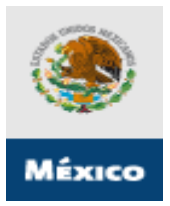

## Pantalla "Análisis Financiero y de Negocio" (VI)

| 🗿 Captura de Solicitud - Mic                                                                                      | rosoft Internet Explorer                                                                                                    |                                  |                    |                      |                        | - B X                          |              |
|----------------------------------------------------------------------------------------------------|----------------------------------------------------------------------------------------------------|----------------------------------|--------------------|----------------------|------------------------|--------------------------------|--------------|
| Archivo Edición Ver Favorito                                                                                      | is Herramientas Ayuda                                                                                                    |                                  |                    |                      |                        | <b>N</b>                       |              |
| 🚱 Atrás 🝷 🛞 🐇 🚺                                                                                                   | 🗿 🏠 🔎 Búsqueda 🤺 Favoritos 🧔                                                                                                    | • 🎍 🔟 • 📙 🛍                      | 1 28               |                      |                        |                                |              |
| Dirección 🙋 http://svrpstad.main./                                                                                | conacyt.mx:9093/psp/FONQA/EMPLOYEE/FONDOS/c/CN_PRJF                                                                                        | PROSTAPRO.CN_PROPUESTA           | _CMP.GBL           |                      | 🖌 🄁 Ir                 | Vínculos 🎽 📆 🔹                 |              |
|                                                                                                    |                                                                                                    |                                  | Inic               | <u>xio</u>           | <u>Desconexión</u>     |                                |              |
| Menú 🗖<br>Buscar:                                                                                                 | 🔇 🗸 Responsables 🍸 Cronograma y D. financier                                                                                               | o 🗸 Análisis Técnico 🍸           | Análisis Finaciero | Envío de solic       | itud                   | ^                              |              |
| )<br>()                                                                                                    | Análisis Financiero                                                                                                    |                                  |                    |                      |                        |                                |              |
| > Mis Favoritos<br>> Ayuda<br>> Fondo de Coon                                                                     |                                                                                                    |                                  | S                  | olicitud             |                        |                                |              |
| Internacional                                                                                                    | Datos generales                                                                                                    |                                  |                    |                      |                        |                                |              |
| ✓ Sistema de FONDOS -<br>Proponente                                                                               | Fondo: (<br>AVANC                                                                                                    | CONVOCATORIA:<br>CONV_AVANCE2008 |                    |                      |                        |                                |              |
| <ul> <li>Capitra de Solicito</li> <li>Pizarra de Mensajes</li> <li>Pormalización</li> <li>Capitriaista</li> </ul> | Solicitud:<br>00000000092195                                                                                                    |                                  | Modalidad:<br>NN   | Status<br>En Proceso |                        |                                |              |
| <ul> <li>D Seguimiento</li> <li>D Enlace Institucional</li> <li>Revistas</li> </ul>                               | ANÁLISI                                                                                                    | S FINAN                          | CIERO              |                      |                        |                                |              |
| > Proyectos Estratégicos<br>> Gestión de Proyectos<br>> PeopleTools                                               | CONTENIDO Y POTENCIAL FINA                                                                                                    | ANCIERO DEL PR                   | ROYECTO.           | $\bigwedge$          |                        |                                |              |
| - <u>Cambio de Contraseña</u>                                                                                     | Requerimientos Financieros para el prov                                                                                                    | ecto                             |                    | / `                  |                        |                                |              |
|                                                                                                    |                                                                                                    |                                  | En                 | esta secció          | n debera               | à redactar de l                | forma        |
|                                                                                                    | Apoyo solicitado al programa AVANCE                                                                                                    |                                  |                    | r                    | equerimi               | entos.                         |              |
|                                                                                                    | Importo                                                                                                    | 150000 00                        | Le                 | e pedimos            | que para               | esta sección                   | los          |
|                                                                                                    | Importe                                                                                                    | 100000.00                        | com                | entarios y           | justificac<br>Financia | iones se haga<br>ro v do Nogoo | an con       |
|                                                                                                    |                                                                                                    |                                  |                    | a enloque_           |                        | it y de Negul                  | <u>,,,,,</u> |
|                                                                                                    | Justifique su solicitud.<br>(máximo 1/2 cuartilla)                                                                                         |                                  | PC                 | OR FAVOR             | NO DE.<br>BLANC        | IE ESPACIOS<br>CO              | <u>S EN</u>  |
|                                                                                                    | Quím. Gloria Georgina Lira Ortega<br>Coordinadora de Servicios de Gestión y Coopera<br>Universidad Nacional Autónoma de México<br>PRESENTE | ación Académica                  |                    |                      |                        | <b>v</b>                       |              |
| 🛃 Listo                                                                                                    |                                                                                                    |                                  |                    |                      | 🥝 Inter                | net                            |              |

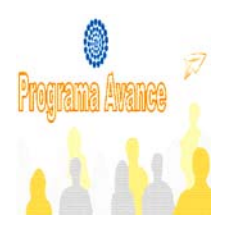

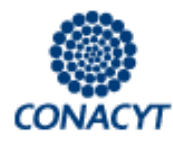

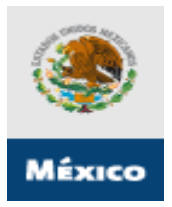

## Pantalla "Documentos adjuntos" (VII)

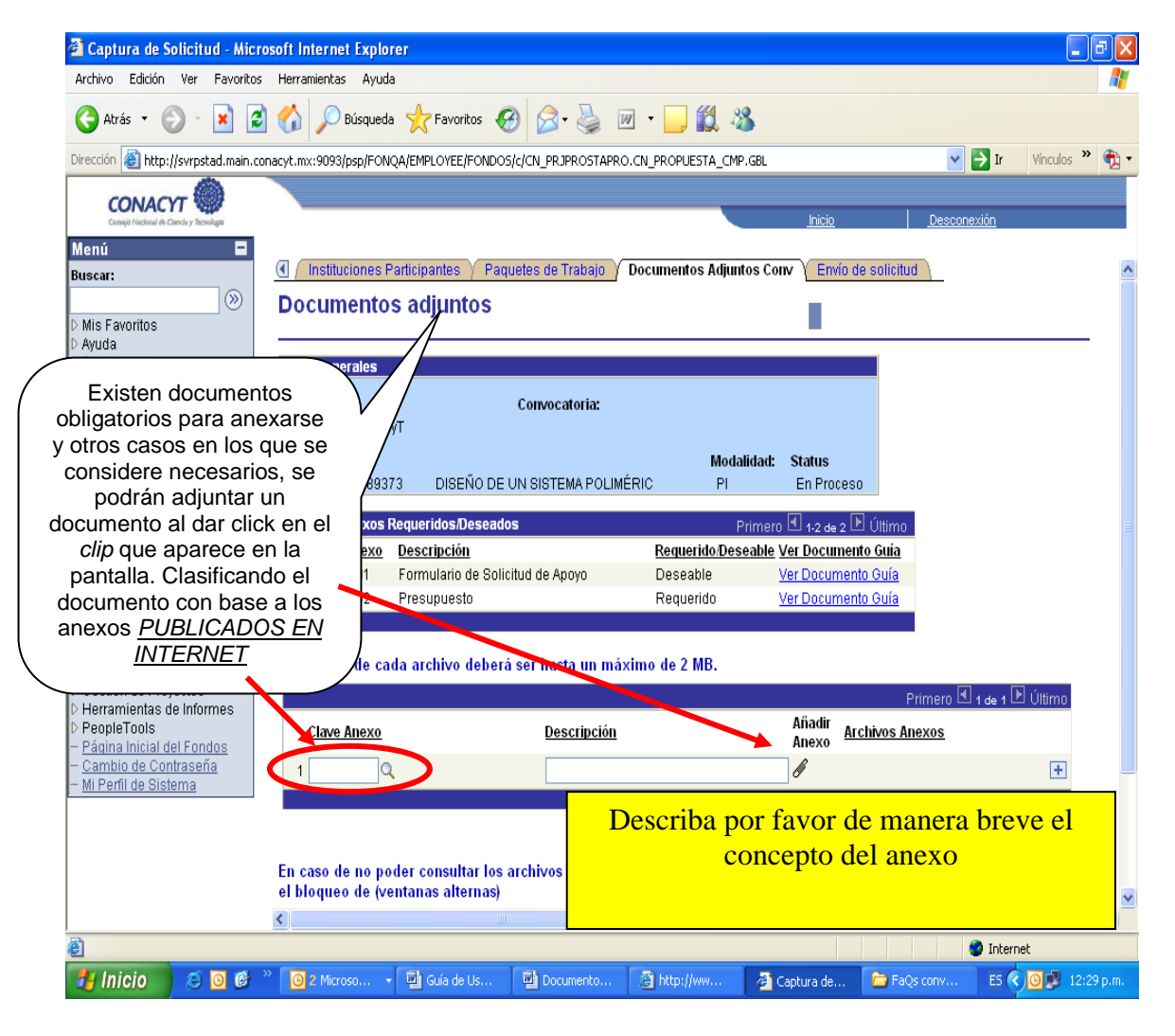

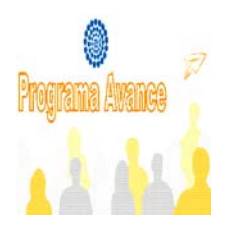

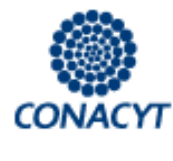

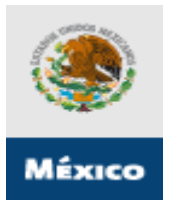

## Pantalla "Envío de Solicitud" (VIII)

| Captura de Solicitud - M                                       | icrosoft Internet Explorer                                                                                                    |                       |                                        |
|----------------------------------------------------------------|----------------------------------------------------------------------------------------------------|-----------------------|----------------------------------------|
| chivo Edición Ver Favor                                        | tos Herramientas Ayuda                                                                                                    |                       | <b>4</b> 2                             |
| Atras •                                                        | 😰 🎧 🔑 Busqueda 🏋 Favoritos 😸 🔯 * 🥥 🖼 * 🛄 🖳 🦓                                                                                                    |                       |                                        |
| ección en nttp://svrpstad.mai                                  | 1.conacyc.mx;9u93/psp/FONQA/EMPLOYEE/FONDOS/C/CN_PRJPROSTAPRO.CN_PROPUESTA_CMP.GBL                                                                        |                       | Vinculos 🖓                             |
| CONACYT Constant of Chance y Technologies                      | Inicio                                                                                                    | Desconexión           |                                        |
| enú 🗖                                                          | () / Instituciones Participantes / Paquetes de Trabajo / Documentos adjuntos / Envío de solicitud                                                         |                       | ~                                      |
| ) ()<br>()                                                     | Envío de solicitud                                                                                                    |                       |                                        |
| Mis Favoritos<br>Ayuda                                         | <b>_</b>                                                                                                    | _                     |                                        |
| -ondo de Coop.<br>nternacional                                 | Datos generales                                                                                                    |                       |                                        |
| Proponente                                                     | Fondo: CONVOCATORIA:<br>- C0002 FONCICYT                                                                                                    |                       |                                        |
| <ul> <li>Solicitud</li> <li>Captura de Solicitud</li> </ul>    | Solicitud: Modalidad: Status                                                                                                    |                       |                                        |
| <ul> <li>Pizarra de Mensales</li> <li>Formalización</li> </ul> | 00000000089361 PI En Proceso                                                                                                    |                       |                                        |
| P seguirniento<br>Revistas<br>Provectos Estratégicos           |                                                                                                    |                       |                                        |
| Gestión de Proyectos<br>PeopleTools                            | IMPORTANTE                                                                                                    |                       |                                        |
| Cambio de Contraseña                                           | Una vez enviada la solicitud, no se podrá hacer modificación alguna, por lo que se recomienda revisar<br>su información                                   |                       |                                        |
|                                                                | Si está usted seguro(a) oprima el botón de enviar.<br>Una vez enviada la solicitud se generará un correo de acuse de recibo, el cual en cualquier momento |                       |                                        |
|                                                                | puede imprimirse.<br>Y en el sistema quedará registrada su solicitud como finalizada.                                                                     |                       |                                        |
|                                                                | No olvide guardar los cambios al terminar de capturar los datos de esta pestaña                                                                           |                       | ~                                      |
| Listo                                                          | Una vez que considere que ha finalizado la propuesta, pu                                                                                                  | ilse el bo            | otón Enviar.                           |
|                                                                | El sistema electrónico de gestión de convocatorias generará un i                                                                                          | nforme d              | londe figurará, para                   |
|                                                                | cada propuesta presentada, el número de registro de la propuesta<br>la propuesta, el nombre y dirección del solic                                         | , la fecha<br>itante. | a de envío, el título o                |
|                                                                | La información contenida en el sistema electrónico estará protegio<br>que no se pueda tener acceso a su contenido hasta la sesió<br>administrativo.       | la adecu<br>n de ape  | adamente, de forma<br>ertura y control |
|                                                                | El sistema electrónico de gestión de convocatorias genera automá<br>que se envía por correo electrónico al propo                                          | ticament<br>nente.    | e un acuse de recib                    |
|                                                                | Se rechazará automáticamente cualquier solicitud que no reúna                                                                                             | los requ              | uisitos mínimos de                     |